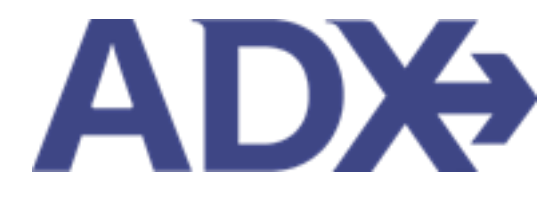

Quick Guide – Hide Cancelled Services

## Contents

| 1. | Pos | t Booking Management    | 3 |
|----|-----|-------------------------|---|
| 1  | .1. | HIDE CANCELLED SERVICES | 4 |

## **1.Post Booking Management**

All bookings can be managed directly through ADX. This section will show you extra functionality related to post booking management within the platform. Learn more about topics related to:

- Clients Traveling in 10 Days
- Searching for Itineraries
- Copy an Itinerary Quote
- Link Bookings
- Reordering of Services on an Itinerary
- Removing Quoted Service from a Reference
- Changing Trip Service Views
- Building Multi Service Itineraries
- Archiving Full Itineraries
- Visa Requirements and Sherpa
- Itinerary Notes
- Resending Emails
- Creating Notifications
- Managing Notifications
- Service Fees
- 24/7 Support Fees
- Splitting Payment
- Client Pay
- Manager Access

## 1.1. HIDE CANCELLED SERVICES

Services that are cancelled can be hidden on the trip services page so that they don't show if they are not relevant to a trip. Manage this view in the reference details and notes section and hide the cancelled services as needed.

| ADX+               | Home                                        | Partners                                           | Clients                   | Resources                   | <ul> <li>Booki</li> </ul> | ngs 🗸                     | Cruise ID, ADX Ref, P                   | NR, or Invoice # | Anna Kulej 🕚                | •                 |
|--------------------|---------------------------------------------|----------------------------------------------------|---------------------------|-----------------------------|---------------------------|---------------------------|-----------------------------------------|------------------|-----------------------------|-------------------|
| One W<br>Sunday, / | <b>ay Flight</b><br>August 14, 2            | t: Los Angel<br>2022 - Sunday, J                   | es to New August 14, 2022 | /ork                        |                           |                           |                                         |                  | Sam Smi<br>Advisor: Anna Ki | <b>th</b><br>Jlej |
| ADX Ref.           | 6P5IXY Arc                                  | hive 🔗 Link B                                      | ookings                   |                             |                           |                           |                                         |                  | TRAVEL-RE                   | ADY               |
| Trip               | Client                                      | & Travelers                                        | Payment                   | Service Fees                | Manag                     | 3<br>;e                   |                                         |                  | 🛛 Refresh Qu                | ote               |
| Trip N             | lame                                        |                                                    |                           | Dates                       |                           |                           |                                         |                  |                             |                   |
| One                | Way Flight: I                               | Los Angeles to                                     | New York                  | 08/1                        | 4/2022 📋                  | 08                        | /14/2022                                | Ad               | d details/notes 🗸           |                   |
| All Servi          | ices                                        |                                                    |                           |                             |                           |                           |                                         |                  | View by: 🗎                  | <u>×</u>          |
| On<br>Au           | g 14, 2022 -<br>tions: Char                 | Angeles to Ner<br>Aug 14, 2022<br>nge Flights - Ca | w York 🕜 Rei              | name<br>sk Air Support + Oj | pen PNR View              | • Seat P                  | lan + Fare Rules                        |                  | TICKETED                    | ~                 |
| H On<br>Au         | e-way Los /<br>g 14, 2022 -<br>tions: Ask / | Angeles to Ner<br>Aug 14, 2022<br>Air Support + O  | w York 🕜 Rei              | name<br>Fare Rules          |                           |                           |                                         |                  | CANCELED                    | •                 |
| Action             | ns: Reorde                                  | er Services                                        |                           |                             |                           |                           |                                         |                  |                             |                   |
| <b>今</b>           | Estimated (<br>Potential Co<br>Add Insu     | Quote 😧<br>ommission<br>rance                      |                           | USD \$81.00<br>USD \$21.00  | ∽                         | Client<br>Insurar<br>Upda | Documents:<br>nce offered and de<br>ate | clined.          |                             |                   |
| Add AD             | )X Service -                                | Add nor                                            | -ADX Service -            |                             |                           |                           |                                         |                  | Send Itinera                | y                 |

| One Way Flight: Los Angeles to New York<br>Sunday. August 14. 2022 - Sunday. August 14. 2022                                                                                                    | Sam Smith<br>Advisor: Anna Kulej |  |
|----------------------------------------------------------------------------------------------------|----------------------------------|--|
| ADX Ref. 6PSXY[Archive] & Link Bookings                                                                                                    | TRAVEL 40 ADV                    |  |
| Trip Client & Travelers Payment Service Fees Manage                                                                                                    | C Refresh Quote                  |  |
| Trip Name Dates                                                                                                    |                                  |  |
| One Way Flight: Los Angeles to New York 08/14/2022                                                                                                    | Add details/notes 🗸              |  |
| All Services                                                                                                    | View by: 📋 🞽                     |  |
| One-way Los Angeles to New York      Zename                                                                                                    | 10830                            |  |
| Aug 14, 2022 - Aug 14, 2022                                                                                                    |                                  |  |
| Actions: Change Flights - Cancel Flights - Ask Air Support - Open PNR View - Seat Plan - Fare Rules                                                                                                    |                                  |  |
| + One-way Los Angeles to New York / Rename                                                                                                    | (ANCEID ¥                        |  |
| Aug 14, 2022 - Aug 14, 2022                                                                                                    |                                  |  |
| Actions: Ask Air Support - Open PNR View - Fare Pules                                                                                                    |                                  |  |
|                                                                                                    |                                  |  |
| Actions: Reorder Services                                                                                                    |                                  |  |
| Actions: Reorder Services                                                                                                    |                                  |  |
| Actions:     Reorder Services       Image: Service Service Ser | L                                |  |
| Actions:     Reorder Services       Image: Service Commission     USD \$81.00<br>USD \$21.00       Add Insurance     USD \$21.00                                                                                                    | L.                               |  |
| Actions:     Reorder Services       Image: Service Service Ser | L                                |  |

| )<br>}} | Steps                        |   | Notes                        |
|---------|------------------------------|---|------------------------------|
| 1.      | Open ADX reference           | • |                              |
| 2.      | Press v on Add details/notes | • | Will expand the section down |

| Sunday, August 14, 2022 - Sunday, August 14, 2022 |                     | Advisor: Anna Kulej                                                                                                    |
|---------------------------------------------------|---------------------|----------------------------------------------------------------------------------------------------|
| ADX Ref. 6PSIXY] Archive] & Link Buckings         | BARL-RAIT           |                                                                                                    |
| Trip Client & Travelors Payment                   | Service Fees Manage | C Refresh Quote                                                                                                    |
| Trip Name                                         | Dates               |                                                                                                    |
| One Way Flight: Los Angeles to New York           | 08/14/2022 🗂 08/14/ | 2022 🖸 🖸 🖾                                                                                                    |
| Description                                       | 1300 characters max | Upload Attachments 4MB max                                                                                                    |
|                                                   |                     | Choose File No file chosen                                                                                                    |
|                                                   |                     | Upload Cover Image 4MS max                                                                                                    |
| Advisor Barksround                                | 1300 characters may | Choose File No file chosen                                                                                                    |
|                                                   |                     | Whe local image size for the chart three ty more in Gillion imager<br>and 200 pe willin. Please note that at images will be solved to the<br>sectionly and their bettered temporally. Using images at time as |
|                                                   |                     | Series                                                                                                    |
|                                                   | é                   |                                                                                                    |
| Advisor-only Notes                                |                     |                                                                                                    |
|                                                   |                     |                                                                                                    |
|                                                   |                     | Circle Save chapters                                                                                                    |
|                                                   | ¢.                  |                                                                                                    |

| <br>>>> | Steps                                  |   | Notes                                                                                                    |
|---------|----------------------------------------|---|----------------------------------------------------------------------------------------------------|
| 3.      | Check HIDE CANCELLED SERVICES checkbox | • | Located at bottom of notes section                                                                                                    |
| 4.      | Press SAVE CHANGES button              | • | The cancelled services will disappear from view<br>To show the cancelled service uncheck the hide<br>checkbox and the service will show |